# **Curriculum Sharing**

Curriculum sharing is available to share with all School Pathways schools (schools). It is not limited to schools within your district. Once the Curriculum Sharing function has been turned on – you will be using the Manage Curricula function and the Bookshelf function.

# **Sharing from a School:**

### Location: Teacher Pages > Manage Curricula

- 1. Search the Master Curricula by ALL or specific staff and 'Show All Curricula'
- 2. Under the Sharing column, click on the link 'Set Course Shares' next to the curricula.

| 4                                                                                                    | Add/Edit Course Curriculum Properties |          |                                                                                                |               |         |                 |             |                   |  |  |  |
|----------------------------------------------------------------------------------------------------|---------------------------------------|----------|------------------------------------------------------------------------------------------------|---------------|---------|-----------------|-------------|-------------------|--|--|--|
| Reeves, LeAnn     Show Only Non-Hidden Curricula     Show Only Hidden Curricula     Show Any Hidden Curricula |                                       |          |                                                                                                |               |         |                 |             |                   |  |  |  |
|                                                                                                    |                                       |          |                                                                                                |               |         |                 |             |                   |  |  |  |
| Lí                                                                                                    |                                       | Local Id | Name                                                                                           |               | Sharing |                 |             |                   |  |  |  |
|                                                                                                    |                                       | 4384     | 0-8 - Great Science Adventures, Discovering Earth's Landforms - Common Sense Pre [SP] [Custom] | Reeves, LeAnn | 7       | Edit Properties | Edit Conten | Set Course Shares |  |  |  |
|                                                                                                    |                                       | 4559     | 0-8 - Great Science Adventures, The World of Light and Sound - Common Sense (200 [SP] [Custom] | Reeves, LeAnn | 1       | Edit Properties | Edit Conten | Set Course Shares |  |  |  |
|                                                                                                    |                                       | 4391     | 0 - California Mathematics, Concepts, Skills, and Problem Solving - Macmillan Mc [SP] [Custom] | Reeves, LeAnn | 1       | Edit Properties | Edit Conten | Set Course Shares |  |  |  |
|                                                                                                    |                                       | 4068     | 1-6 - How to Make Books with Children Series, Literature and Writing Connections [SP] [Custom] | Reeves, LeAnn | 2       | Edit Properties | Edit Conten | Set Course Shares |  |  |  |
|                                                                                                    |                                       | 4782     | 1-6 - Science in a Nutshell, Charge It, Static Electricity - Delta Education (19 [SP] [Custom] | Reeves, LeAnn | 1       | Edit Properties | Edit Conten | Set Course Shares |  |  |  |

- 3. Set up schools to share:
  - To share curricula with a school, type in the scope name exactly as it displays on the browser bar for example: https://milestonehs.plsis.com would be typed in as milestonehs.
  - Click on 'Add Share'
  - $\circ\,$  When a school is added to share, the school will then display on the left side of the page under 'Currently Shared With'
  - If you would like to remove a sharing school, you can click on the red X next to the school name and the curriculum will not be available to share.

| Manage Course Shares<br>Currently Shared With | Grid View                                                                   |
|-----------------------------------------------|-----------------------------------------------------------------------------|
| X none                                        | To share this course with another school, enter their scope name: Add Share |
| Done                                          |                                                                             |

 $\circ\,$  Grid View:

Courses and schools can be mass shared or mass unshared by clicking on the checkbox next to the course title/school.

| Courses                              | avla   | cvwest | desertsands | diegohills   | vistareal |  |
|--------------------------------------|--------|--------|-------------|--------------|-----------|--|
| HS - L4L Integrated Science I (2014) | 🗸 avla | cwest  | desertsands | 🗹 diegohills | vistareal |  |
| HS - L4L - English 10 (2014)         | 🔽 avla | cwest  | desertsands | diegohills   | vistareal |  |
| HS - L4L - English 11 (2014)         | 🗸 avla | Crwest | desertsands | diegohills   | vistareal |  |
| HS - L4L - English 12 (2014)         | 🗸 avla | cwest  | desertsands | 🔽 diegohills | vistareal |  |
| HS - L4L - English 9 (2014)          | 🗸 avla | cwest  | desertsands | 🔽 diegohills | vistareal |  |
| Save Grid                            |        |        |             |              |           |  |
|                                      |        |        |             |              |           |  |

## Importing Curriculum in the Receiving School:

### Location: Admin > Settings > Bookshelf Settings

1. Below the title 'School Pathways School Sharing,' click on your sharing school link.

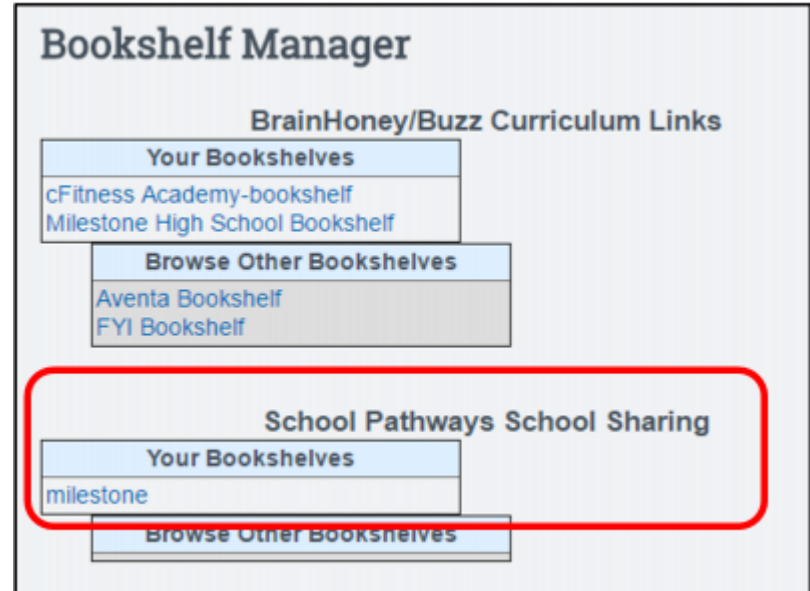

- 2. Import Course:
  - 1. Check the course(s) to import
  - 2. Enter a Unique ID example 'Spec'
  - 3. Choose the Category
  - 4. Click on the button ' Import Courses'

| School Pathways School Sharing Bookshelf Manager: learn4life |                                                                                    |   |        |                                      |            |  |  |  |
|--------------------------------------------------------------|------------------------------------------------------------------------------------|---|--------|--------------------------------------|------------|--|--|--|
|                                                              |                                                                                    |   |        | Importing fo:                        |            |  |  |  |
| Select the courses you wish to impo                          | at                                                                                 |   |        |                                      |            |  |  |  |
| Chk Cnt                                                      | Set Unique ID/Category                                                             |   | Ext ID | Course                               | Descr Ed   |  |  |  |
| Unique ID                                                    | Electives                                                                          |   | 1737   | HS - L4L - English 10 (2014)         | [Descr]    |  |  |  |
|                                                              |                                                                                    |   | 1737   | HS + L4L + English 10 (2014) (Speci  | [Descr] [] |  |  |  |
| 2 Spec                                                       | Electives                                                                          |   | 1738   | HS - L4L - English 11 (2014)         | [Descr]    |  |  |  |
| 3 Unique ID                                                  | Electives                                                                          | • | 1739   | HS - L4L - English 12 (2014)         | [Descr]    |  |  |  |
| 4 Unique ID                                                  | Electives                                                                          |   | 1736   | HS - L4L - English 9 (2014)          | [Descr]    |  |  |  |
| 5 Unique ID                                                  | Electives                                                                          |   | 1743   | HS - L4L Integrated Science I (2014) | [Descr]    |  |  |  |
| 🗇 Select All                                                 |                                                                                    |   |        |                                      |            |  |  |  |
| Back                                                         | Back Delete Local Copies Distribute resources by:   Reference  Copy Import Courses |   |        |                                      |            |  |  |  |
| lass set selected local courses to range                     |                                                                                    |   |        |                                      |            |  |  |  |
| Updale Ranges                                                |                                                                                    |   |        |                                      |            |  |  |  |
|                                                              |                                                                                    |   |        |                                      |            |  |  |  |

- 3. Import Status
  - 1. A copy of the shared course has been imported into the receiving school. Black – Shared / not imported. \\Blue – Imported course.
  - 2. Click on the 'Edit' link.
  - 3. Change the Range from Personal to School Name, in order for the course to be used by the entire school. Save.

Note: Other settings - Change create/owner – when the course is imported, it will be imported under the name of the user who is currently logged in. You may want to set the Creator/Owner to the actual creator of the course from the sharing school.

| 2 | Unique ID | Electives | 1738 | HS - L4L - English 11 (2014)        | [Descr] |       |
|---|-----------|-----------|------|-------------------------------------|---------|-------|
|   |           |           | 1738 | HS - L4L - English 11 (2014) [Spec] | [Descr] | [Edit |
|   |           |           |      |                                     |         | _     |

| AddiEdit Course Curriculum Properties                                                |                                     |  |  |  |  |  |  |  |
|--------------------------------------------------------------------------------------|-------------------------------------|--|--|--|--|--|--|--|
| Created On: Mon Aug 25, 2014 - 1.04 pm<br>Last Edited On: Mon Aug 25, 2014 - 1.04 pm |                                     |  |  |  |  |  |  |  |
| Name                                                                                 | HS - L4L - English 11 (2014) [Spec] |  |  |  |  |  |  |  |
| Category                                                                             | Electives •                         |  |  |  |  |  |  |  |
| Gradel evels                                                                         |                                     |  |  |  |  |  |  |  |
| Range                                                                                | Personal •                          |  |  |  |  |  |  |  |
| Creator/Owner                                                                        | deservation v                       |  |  |  |  |  |  |  |
| Text (Description                                                                    |                                     |  |  |  |  |  |  |  |
|                                                                                      |                                     |  |  |  |  |  |  |  |
| Hide Course                                                                          |                                     |  |  |  |  |  |  |  |
| Cancel                                                                               | Delete Save & Fait                  |  |  |  |  |  |  |  |
|                                                                                      | Save, Edit Curriculum               |  |  |  |  |  |  |  |

#### **Review Curricula:**

#### **Teacher Pages > Manage Curricula**

1. Search the Manage Curricula by ALL or specific staff and 'Show All Curricula'

Note: the unique id is displayed in brackets after the course title. This is what the users will see when assigning curriculum.

Berry

10290 HS - L4L - English 11 (2014 Spec

From: https://schoolpathways.com/knowledgebase/ - School Pathways Knowledge Base

Permanent link: https://schoolpathways.com/knowledgebase/doku.php?id=plsis:curriculum\_sharing\_between\_schools&rev=1478718770

Last update: 2016/11/09 19:12